- 15G0078A100 -

# MODULO MODBUS

#### **ISTRUZIONI INTERFACCIA**

PER ASAC-0/ASAC-1/ASAB

Emesso il 15/06/2012

R. 01

- Il presente manuale costituisce parte integrante ed essenziale del prodotto. Leggere attentamente le avvertenze contenute in esso in quanto forniscono importanti indicazioni riguardanti la sicurezza d'uso e di manutenzione.
- Questa macchina dovrà essere destinata al solo uso per il quale è stata espressamente concepita. Ogni altro uso è da considerarsi improprio e quindi pericoloso. Il Costruttore non può essere considerato responsabile per eventuali danni causati da usi impropri, erronei ed irragionevoli.
- L'Elettronica Santerno si ritiene responsabile della macchina nella sua configurazione originale.
- Qualsiasi intervento che alteri la struttura o il ciclo di funzionamento della macchina deve essere eseguito od autorizzato dall'Ufficio Tecnico della Elettronica Santerno.
- L'Elettronica Santerno non si ritiene responsabile delle conseguenze derivate dall'utilizzo di ricambi non originali.
- L'Elettronica Santerno si riserva di apportare eventuali modifiche tecniche sul presente manuale e sulla macchina senza obbligo di preavviso. Qualora vengano rilevati errori tipografici o di altro genere, le correzioni saranno incluse nelle nuove versioni del manuale.
- Proprietà riservata Riproduzione vietata. L'Elettronica Santerno tutela i propri diritti sui disegni e sui cataloghi a termine di legge.

## Sommario

| 1  | Informazioni importanti per l'utente      | 2 |
|----|-------------------------------------------|---|
| 2  | Introduzione                              | 2 |
| 3  | Installazione                             | 2 |
| 4  | Regolazione                               | 3 |
| 5  | Collegamento                              | 3 |
| 6  | LED                                       | 4 |
| 7  | Funzioni Modbus                           | 4 |
| 8  | Registro Modbus                           | 5 |
| 9  | Codici di allarme                         | 7 |
| 10 | Esempi                                    | 8 |
| 11 | Codici di errore Modbus                   | 9 |
| 12 | Controllo Modbus tramite operatore remoto | 9 |
| 13 | Specifiche                                |   |
|    | •                                         |   |

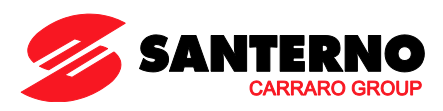

Elettronica Santerno S.p.A. S.S. Selice, 47 – 40026 Imola (BO) Italy Tel. +39 0542 489711 – Fax +39 0542 489722 www.santerno.com, sales@santerno.com

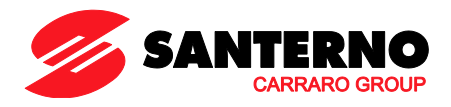

## 1 Informazioni importanti per l'utente

Osservare tutte le precauzioni di sicurezza necessarie quando si controlla in remoto l'avviatore statico. Avvertire il personale che la macchina può avviarsi senza preavviso.

L'installatore ha la responsabilità di seguire tutte le istruzioni contenute in questo manuale e tutte le pratiche appropriate per i sistemi elettrici.

Durante l'installazione e l'utilizzo di questa apparecchiatura osservare tutte le pratiche standard riconosciute a livello internazionale per le comunicazioni RS-485.

## 2 Introduzione

Gli avviatori statici Santerno possono essere controllati e monitorati in una-rete di comunicazione seriale RS-485 utilizzando i protocolli Modbus RTU e AP ASCII.

## 3 Installazione

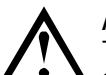

#### ATTENZIONE

Togliere dall'avviatore statico la tensione di rete e la tensione di controllo prima di collegare o rimuovere accessori. In caso contrario si potrebbe danneggiare l'apparecchiatura.

#### 3.1 Procedura di installazione

- 1. Togliere l'alimentazione al controllo e la tensione di rete all'avviatore statico.
- 2. Collegare il Modulo Modbus all'avviatore come mostrato.
- 3. Applicare l'alimentazione di controllo all'avviatore statico.

#### 3.2 Modalità d'installazione

- 1. Estrarre completamente la molletta di ritegno superiore e inferiore sul modulo.
- 2. Allineare il modulo alla presa della porta di comunicazione.
- 3. Infilare la molletta di ritegno superiore e inferiore per fissare il modulo all'avviatore.

2

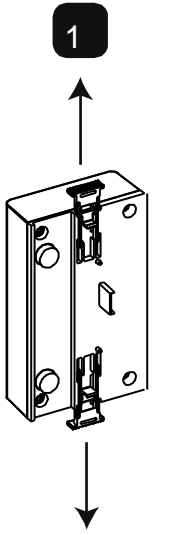

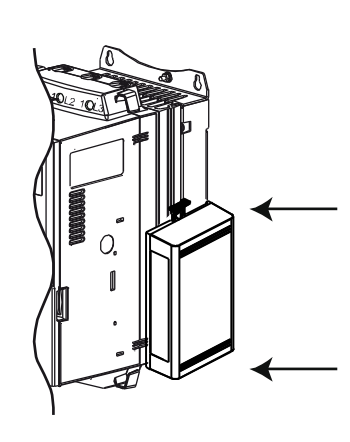

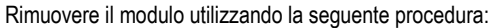

- 1. Tenere il modulo fuori linea.
- 2. Togliere l'alimentazione al controllo e la tensione di rete all'avviatore statico.
- 3. Staccare tutti i cavi esterni dal modulo.
- 4. Estrarre completamente la molletta di ritegno superiore e inferiore sul modulo.
- 5. Estrarre il modulo dall'avviatore statico.

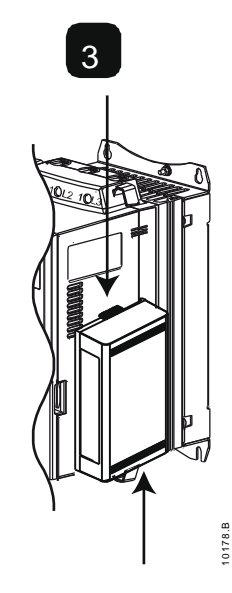

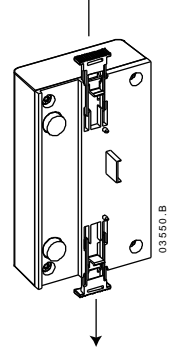

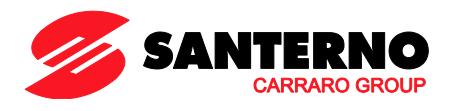

# 4 Regolazione

I parametri di comunicazione di rete devono essere impostati sul modulo Modbus. Le impostazioni del DIP switch diventano effettive all'accensione del modulo Modbus tramite l'avviatore statico.

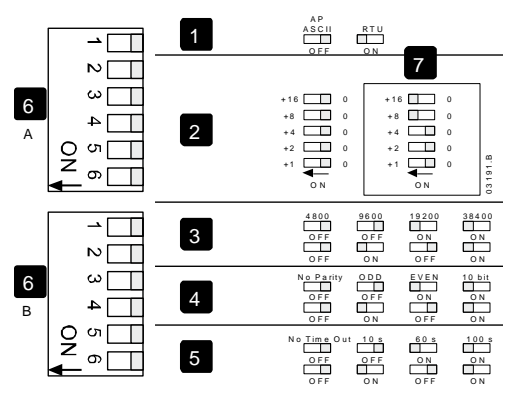

| 1 | Protocollo              |
|---|-------------------------|
| 2 | Indirizzo               |
| 3 | Baud rate               |
| 4 | Parità                  |
| 5 | Timeout (secondi)       |
| 6 | DIP switch              |
| 7 | Esempio: indirizzo = 24 |

## 5 Collegamento

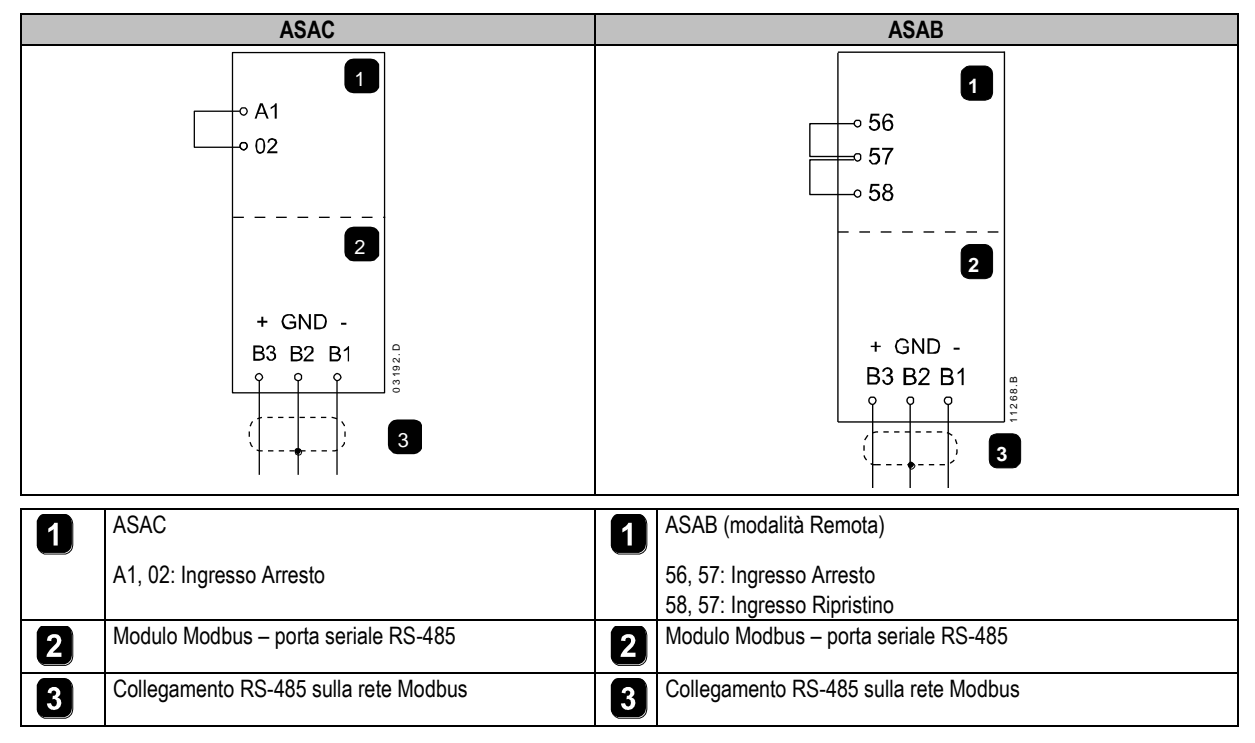

ASAC: Affinché il Modulo Modbus possa accettare comandi seriali, è necessario collegare tra loro i terminali A1-02 sull'avviatore statico.

ASAB: È necessario collegare gli ingressi tra i terminali di arresto e ripristino se l'avviatore statico viene fatto funzionare in modalità Remota. In modalità Locale, tali collegamenti non sono necessari.

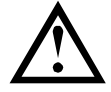

NOTA

ASAB: il parametro *Comunicazione remota* seleziona se l'avviatore statico può accettare comandi di Avvio e Arresto dal master della rete seriale mentre si trova in modalità remota. Consultare la guida dell'utente dell'avviatore statico per ottenere informazioni dettagliate sul parametro.

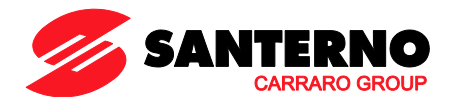

# 6 LED

Il LED di stato di rete (1) indica lo stato del collegamento di comunicazione tra modulo e rete. Il LED funziona nel modo seguente:

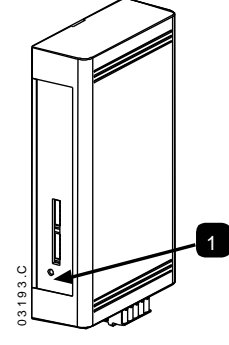

| J | Spento       | Nessun collegamento oppure manca l'alimentazione all'avviatore statico |
|---|--------------|------------------------------------------------------------------------|
| • | Acceso       | Comunicazione attiva                                                   |
|   | Lampeggiante | Comunicazione non attiva                                               |

**NOTA** 

Se la comunicazione non è attiva, l'avviatore statico può andare in allarme se la funzione Timeout di comunicazione è stata impostata sul modulo. Quando la comunicazione viene ripristinata, occorre ripristinare l'avviatore statico.

#### 7

## Funzioni Modbus

Il modulo Modbus supporta le seguenti funzioni Modbus:

- 03 Lettura di più registri
- 06 Scrittura di un singolo registro
- 16 Scrittura di più registri

Le funzioni di trasmissione Modbus non sono supportate.

Gli avviatori statici ASAC (compresa la Tastiera remota):

- Lettura di più registri dall'indirizzo 40003 al 40008
- Scrittura di un singolo registro all'indirizzo 40002

Avviatori statici ASAB:

- Lettura di più registri a partire da 40003 fino a un massimo di 119 blocchi di registro.
- Scrittura di un singolo registro 40002 oppure scrittura di più registri da 40009 a 40599.

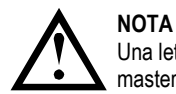

Una lettura multipla attraverso la delimitazione di registro 40008/40009 provocherà l'invio di un codice di errore Modbus 05 al master.

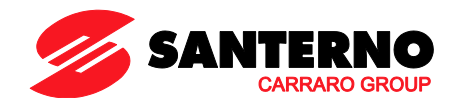

# 8 Registro Modbus

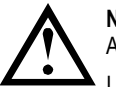

NOTA Alcune funzioni non sono supportate da tutti gli avviatori statici.

I registri 40600 e superiori non sono compatibili con gli avviatori statici ASAC. Per ASAC, utilizzare i registri 40002~40008.

Tutti i registri sono a lettura/scrittura multipla se non diversamente specificato.

| Registro           | Descrizione                        | Bit        | Dettagli                                                                   |
|--------------------|------------------------------------|------------|----------------------------------------------------------------------------|
| 40002              | Comando                            | Da 0 a 2   | Per inviare un comando all'avviatore, scrivere il valore richiesto:        |
|                    | (singola scrittura)                |            | 1 = Start (Avviamento)                                                     |
|                    |                                    |            | 2 = Stop (Arresto)                                                         |
|                    |                                    |            | 3 = Reset (Ripristino)                                                     |
|                    |                                    |            | 4 = Quick Stop (Arresto rapido) (arresto per inerzia)                      |
|                    |                                    |            | 5 = Allarme forzato da comunicazione                                       |
|                    |                                    |            | 6 = Start (Avviamento) con serie parametri 1 <sup>1</sup>                  |
|                    |                                    |            | 7 = Start (Avviamento) con serie parametri 2 <sup>1</sup>                  |
|                    |                                    | Da 3 a 7   | Riservato                                                                  |
| 40003              | Stato dell'avviatore               | Da 0 a 3   | 1 = Pronto                                                                 |
|                    |                                    |            | 2 = In avvio                                                               |
|                    |                                    |            | 3 = In marcia                                                              |
|                    |                                    |            | 4 = In arresto (compresa frenatura)                                        |
|                    |                                    |            | 5 = Ritardo riavvio (compreso controllo di temperatura)                    |
|                    |                                    |            | 6 = In allarme                                                             |
|                    |                                    |            | 7 = Modalità programmazione                                                |
|                    |                                    |            | 8 = Jog in avanti                                                          |
|                    |                                    |            | 9 = Jog indietro                                                           |
|                    |                                    | 4          | 1 = Sequenza di fase positiva (valida solo se bit 6 = 1)                   |
|                    |                                    | 5          | 1 = La corrente supera FLC                                                 |
|                    |                                    | 6          | 0 = Non inizializzato                                                      |
|                    |                                    |            | 1 = Inizializzato                                                          |
|                    |                                    | 7          | 0 = La comunicazione Tastiera remota è OK                                  |
|                    |                                    |            | 1 = Guasto del dispositivo di comunicazione/Tastiera remota                |
| 40004              | Codice di allarme                  | Da 0 a 7   | Consultare Codici di allarme a pagina 7                                    |
| 40005 <sup>2</sup> | Corrente motore                    | Da 0 a 7   | Corrente media motore trifase (A)                                          |
| 40006              | Temperatura del motore             | Da 0 a 7   | Temperatura motore 1 (modello termico)                                     |
| 40007              | Informazioni sul prodotto          | Da 0 a 2   | Versione elenco parametri del prodotto                                     |
|                    |                                    | da 3 a 7   | Codice del tipo di prodotto 3                                              |
| 40008              | Versione del protocollo seriale    | Da 0 a 7   |                                                                            |
| 40009 4            | Gestione parametri                 | Da 0 a 7   | Gestione di parametri programmabili dell'avviatore statico.                |
|                    | Lettura o scrittura singola o      |            |                                                                            |
|                    | multipla                           |            |                                                                            |
| 40600              | Versione                           | Da 0 a 5   | Numero di versione protocollo binario                                      |
|                    |                                    | da 6 a 8   | Numero di versione elenco parametri                                        |
|                    |                                    | Da 9 a 15  | Codice del tipo di prodotto <sup>3</sup>                                   |
| 40601              | Riservato                          |            |                                                                            |
| 40602 5            | Numero di parametri                | Da 0 a 7   | 0 = Parametri non modificati                                               |
|                    | modificati                         |            | 1~255 = Numero indice dell'ultimo parametro modificato                     |
|                    |                                    | Da 8 a 15  | Numero totale di parametri disponibili nell'avviatore                      |
| 40603 5            | Valore del parametro<br>modificato | Da 0 a 13  | Valore dell'ultimo parametro modificato, come riportato nel registro 40602 |
|                    |                                    | Da 14 a 15 | Riservato                                                                  |
| 40604              | Stato avviatore                    | Da 0 a 4   | 0 = Riservato                                                              |
|                    |                                    |            | 1 = Pronto                                                                 |
|                    |                                    |            | 2 = In avvio                                                               |
|                    |                                    |            | 3 = In marcia                                                              |
|                    |                                    |            | 4 = In arresto                                                             |
|                    |                                    |            | 5 = Non pronto (ritardo riavvio, controllo temperatura riavvio)            |
|                    |                                    |            | 6 = In allarme                                                             |
|                    |                                    |            | 7 = Modalità programmazione                                                |
|                    |                                    |            | 8 = Jog in avanti                                                          |
|                    |                                    |            | 9 = Jog indietro                                                           |
|                    |                                    | 5          | 1 = Segnalazione                                                           |

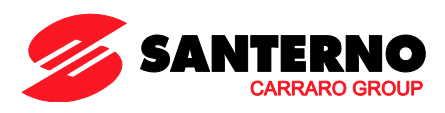

|                                                     |                           | 6                           | 0 = Inutilizzato                                                |  |  |
|-----------------------------------------------------|---------------------------|-----------------------------|-----------------------------------------------------------------|--|--|
|                                                     |                           |                             | 1 = Inizializzato                                               |  |  |
|                                                     |                           | 7                           | 0 = Controllo locale                                            |  |  |
|                                                     |                           |                             | 1 = Controllo remoto                                            |  |  |
|                                                     |                           | 8                           | 0 = Parametro/i modificato/i dall'ultima lettura dei parametri  |  |  |
|                                                     |                           |                             | 1 = Nessun parametro modificato <sup>5</sup>                    |  |  |
|                                                     |                           | 9                           | 0 = Sequenza di fase negativa                                   |  |  |
|                                                     |                           |                             | 1 = Sequenza di fase positiva                                   |  |  |
|                                                     |                           | Da 10 a 15                  | Consultare Codici di allarme a pagina 7 6                       |  |  |
| 40605 <sup>2</sup>                                  | Corrente                  | Da 0 a 13                   | Corrente rms media in tutte le tre fasi                         |  |  |
|                                                     |                           | Da 14 a 15                  | Riservato                                                       |  |  |
| 40606 Corrente Da 0 a 9 Corrente (% FLC del motore) |                           | Corrente (% FLC del motore) |                                                                 |  |  |
|                                                     |                           | Da 10 a 15                  | Riservato                                                       |  |  |
| 40607                                               | Temperatura del motore    | Da 0 a 7                    | Modello termico del motore 1 (%)                                |  |  |
|                                                     |                           | Da 8 a 15                   | Modello termico del motore 2 (%)                                |  |  |
| 40608 /                                             | Consumo                   | Da 0 a 11                   | Consumo                                                         |  |  |
|                                                     |                           | Da 12 a 13                  | Scalatura secondo la potenza                                    |  |  |
| 40000                                               |                           | Da 14 a 15                  | Riservato                                                       |  |  |
| 40609                                               | % Fattore di potenza      | Da 0 a 7                    | 100% = fattore di potenza pari a 1                              |  |  |
| 40040                                               | Tensions                  | Da 8 a 15                   | Riservato                                                       |  |  |
| 40610 Tensione Da 0 a 13 Tensione r                 |                           | Da 0 a 13                   | l'ensione rms media in tutte le tre fasi                        |  |  |
| 40611.2                                             | Carranta                  | Da 14 a 15                  | Riservalu                                                       |  |  |
| 400112                                              | Corrente                  | Da 0 a 13                   | Corrente tase 1 (rms)                                           |  |  |
| 406122                                              | Corronto                  | Da 14 a 15                  | Corrente face 2 (ma)                                            |  |  |
| 40012 -                                             | Conente                   | Da 0 a 13                   | Discovato                                                       |  |  |
| 406132                                              | Corrente                  | Da 14 a 13                  | Corrente face 3 (rms)                                           |  |  |
| 40013-                                              | Contente                  | Da 0 a 13                   | Riconvato                                                       |  |  |
| 40614                                               | Riservato                 | Du IF u IO                  |                                                                 |  |  |
| 40615                                               | Riservato                 |                             |                                                                 |  |  |
| 40616                                               | Riservato                 |                             |                                                                 |  |  |
| 40617                                               | Versione elenco narametri | Da 0 a 7                    | Revisione secondaria elenco narametri                           |  |  |
| 10017                                               |                           | Da 8 a 15                   | Revisione principale elenco parametri                           |  |  |
| 40618                                               | Stato Ingresso digitale   | Da 0 a 15                   | Per tutti gli ingressi 0 = aperto 1 = chiuso (in cortocircuito) |  |  |
| 10010                                               |                           | Davalo                      | 0 = Start (Avviamento)                                          |  |  |
|                                                     |                           |                             | 1 = Stop (Arresto)                                              |  |  |
|                                                     |                           |                             | 2 = Reset (Ripristino)                                          |  |  |
|                                                     |                           |                             | 3 = Ingresso A                                                  |  |  |
|                                                     |                           |                             | Da 4 a 15 = Riservato                                           |  |  |
| 40619~                                              | Riservato                 |                             | Riservato                                                       |  |  |
| 40631                                               |                           |                             |                                                                 |  |  |

<sup>1</sup> Accertarsi che l'ingresso programmabile non sia impostato su Seleziona gruppo motore prima di utilizzare questa funzione.

<sup>2</sup> Per i modelli ASAB-0053B e inferiori, questo valore sarà 10 volte maggiore del valore visualizzato sulla tastiera.

<sup>3</sup> Codice del tipo di prodotto:

4 = ASAC

9 = ASAB

<sup>4</sup> Fare riferimento alla documentazione riguardante l'avviatore statico per un elenco completo dei parametri. Il primo parametro del prodotto è sempre posizionato nel registro 40009. L'ultimo parametro del prodotto è posizionato nel registro 40XXX, dove XXX = 008 più il numero totale dei parametri disponibili nel prodotto.

<sup>5</sup> La lettura del registro 40603 (Valore del parametro modificato) ripristinerà i registri 40602 (Numero di parametri modificati) e 40604 (Parametri modificati). I registri 40602 e 40604 vanno letti sempre prima del registro 40603.

<sup>6</sup> I bit 10~15 del registro 40604 riportano il codice di allarme o di attenzione dell'avviatore statico. Se il valore dei bit 0~4 è 6, l'avviatore statico è andato in allarme. Se il bit 5 = 1, si è attivata una segnalazione e l'avviatore continua a funzionare.

<sup>7</sup> La scala di potenza funziona nel modo seguente:

0 = moltiplicare la potenza per 10 per ottenere W 1 = moltiplicare la potenza per 100 per ottenere W

2 = la potenza è indicata in kW

3 = moltiplicare la potenza per 10 per ottenere kW

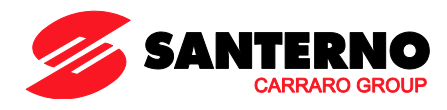

## 9 Codici di allarme

| codice di<br>allarme | Descrizione                                                                                       | ASAC-0 | ASAC-1 | ASAB |
|----------------------|---------------------------------------------------------------------------------------------------|--------|--------|------|
| 1                    | Tempo di avvio eccessivo                                                                          |        | •      | •    |
| 2                    | Sovraccarico motore (modello termico)                                                             |        | •      | •    |
| 3                    | Termistore motore                                                                                 |        | •      | •    |
| 4                    | Sbilanciamento corrente                                                                           |        | •      | •    |
| 5                    | Frequenza (alimentazione di rete)                                                                 | •      | •      | •    |
| 6                    | Sequenza di fase                                                                                  |        | •      | •    |
| 7                    | Sovracorrente istantanea                                                                          |        |        | •    |
| 8                    | Perdita di potenza/circuito di alimentazione                                                      | •      | •      | •    |
| 9                    | Sottocorrente                                                                                     |        |        | •    |
| 10                   | Sovra-temperatura (avviatore) dissipatore                                                         |        |        | •    |
| 11                   | Collegamento motore                                                                               |        |        | •    |
| 12                   | Allarme ingresso A/Allarme esterno A                                                              |        |        | •    |
| 13                   | FLC troppo alta/FLC fuori dai limiti previsti                                                     |        |        | •    |
| 14                   | Opzione non supportata (la funzione non è disponibile in caso di connessione a triangolo interno) |        |        | •    |
| 15                   | Comunicazione dell'avviatore (tra il modulo e l'avviatore statico)                                | •      | •      | •    |
| 16                   | Comunicazioni di rete (tra il modulo e la rete)                                                   | •      | •      | •    |
| 17                   | Guasto interno X (dove x è il codice di errore elencato in dettaglio nella tabella seguente)      |        |        | •    |
| 23                   | Parametro fuori intervallo                                                                        |        |        | •    |
| 26                   | Perdita di fase L1                                                                                |        |        | •    |
| 27                   | Perdita di fase L2                                                                                |        |        | •    |
| 28                   | Perdita di fase L3                                                                                |        |        | •    |
| 29                   | L1-T1 in corto                                                                                    |        |        | •    |
| 30                   | L2-T2 in corto                                                                                    |        |        | •    |
| 31                   | L3-T3 in corto                                                                                    |        |        | •    |
| 32                   | Sovraccarico motore 2 (modello termico)                                                           |        |        | •    |
| 33 <sup>1</sup>      | Tempo-sovracorrente (Sovraccarico del bypass)                                                     |        | •      | •    |
| 35                   | Batteria/orologio                                                                                 |        |        | •    |
| 36                   | Termistore Cct (Circuito termistore)                                                              |        |        | •    |
| 255                  | Nessun allarme                                                                                    | •      | •      | •    |

<sup>1</sup> Per ASAB, la protezione tempo-sovracorrente è disponibile solo nei modelli con bypass interno.

# 9.1 Guasto interno x

La tabella sottostante fornisce i dettagli del codice di guasto interno associato al codice di allarme 17.

| Guasto interno | Messaggio visualizzato sulla tastiera                               |  |  |  |  |
|----------------|---------------------------------------------------------------------|--|--|--|--|
| 70 ~ 72        | Errore lettura corrente LX                                          |  |  |  |  |
| 73             | Guasto interno X                                                    |  |  |  |  |
|                | Rivolgersi al fornitore locale comunicando il codice di errore (X). |  |  |  |  |
| 74 ~ 76        | Collegamento motore TX                                              |  |  |  |  |
| 77 ~ 79        | Mancata accens PX                                                   |  |  |  |  |
| 80 ~ 82        | Errore VZC PX                                                       |  |  |  |  |
| 83             | Bassa tensione controllo                                            |  |  |  |  |
| 84 ~ 98        | Guasto interno X                                                    |  |  |  |  |
|                | Rivolgersi al fornitore locale comunicando il codice di errore (X). |  |  |  |  |

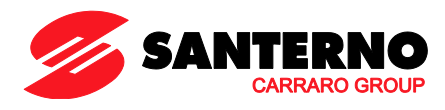

## 10 Esempi

Comando: Start (Avviamento)

| Messaggio | Indirizzo<br>dell'avviatore | Codice funzione | Indirizzo del registro | Dati | CRC        |
|-----------|-----------------------------|-----------------|------------------------|------|------------|
| Ingresso  | 20                          | 06              | 40002                  | 1    | CRC1, CRC2 |
| Uscita    | 20                          | 06              | 40002                  | 1    | CRC1, CRC2 |

Stato dell'avviatore: in marcia

| Messaggio | Indirizzo<br>dell'avviatore | Codice funzione | Indirizzo del registro | Dati     | CRC        |
|-----------|-----------------------------|-----------------|------------------------|----------|------------|
| Ingresso  | 20                          | 03              | 40003                  | 1        | CRC1, CRC2 |
| Uscita    | 20                          | 03              | 2                      | xxxx0011 | CRC1, CRC2 |

Codice di allarme: Sovraccarico

motore

| Messaggio | Indirizzo<br>dell'avviatore | Codice funzione | Indirizzo del registro | Dati    | CRC        |
|-----------|-----------------------------|-----------------|------------------------|---------|------------|
| Ingresso  | 20                          | 03              | 40004                  | 1       | CRC1, CRC2 |
| Uscita    | 20                          | 03              | 2                      | 0000010 | CRC1, CRC2 |

Scaricare il parametro dall'avviatore

ASAB: Parametro di lettura 7, Limite di corrente (parametro 2B), 350%

| Messaggio | Indirizzo<br>dell'avviatore | Codice funzione | Indirizzo del<br>registro | Dati | CRC        |
|-----------|-----------------------------|-----------------|---------------------------|------|------------|
| Ingresso  | 20                          | 03              | 40015                     | 1    | CRC1, CRC2 |
| Uscita    | 20                          | 03              | 2 byte                    | 350  | CRC1, CRC2 |

Invia parametro singolo all'avviatore

ASAB: Parametro di scrittura 12, Limite tempo di avvio (parametro 2G), impostato = 10

| Messaggio | Indirizzo<br>dell'avviatore | Codice funzione | Indirizzo del<br>registro | Dati | CRC        |
|-----------|-----------------------------|-----------------|---------------------------|------|------------|
| Ingresso  | 20                          | 06              | 40020                     | 10   | CRC1, CRC2 |
| Uscita    | 20                          | 06              | 40020                     | 10   | CRC1, CRC2 |

Invia parametri multipli all'avviatore

ASAB: Parametri di scrittura 7, 8, 9 (parametri 2B *Limite di corrente*, 2C *Corrente iniziale*, 2D *Tempo della rampa d'avvio*). Impostati rispettivamente sui valori 350%, 300%, 15 secondi.

| Messaggio | Indirizzo<br>dell'avviatore | Codice funzione | Indirizzo del<br>registro | Dati         | CRC        |
|-----------|-----------------------------|-----------------|---------------------------|--------------|------------|
| Ingresso  | 20                          | 16              | 40015,3                   | 350, 300, 15 | CRC1, CRC2 |
| Uscita    | 20                          | 16              | 40015,3                   | 350, 300, 15 | CRC1, CRC2 |

## NOTA

Questa funzione può essere utilizzata solo per inviare blocchi di parametri consecutivi. Il dato Indirizzo del registro indica il numero di parametri da inviare, e l'indirizzo del registro del primo parametro.

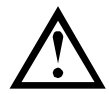

NOTA Le informazioni sui parametri possono essere caricate (scritte) e scaricate (lette) solo dagli avviatori ASAB.

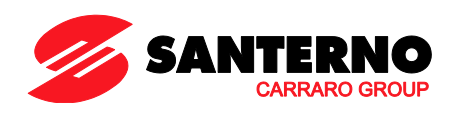

## 11 Codici di errore Modbus

| Codice | Descrizione                        | Esempio                                                                              |
|--------|------------------------------------|--------------------------------------------------------------------------------------|
| 01     | Codice funzione non permesso       | Funzione diversa da 03 o 06                                                          |
| 02     | Indirizzo dati non permesso        | Numero di registro non valido                                                        |
| 03     | Dati non leggibili                 | Registro con lettura dei dati non consentita                                         |
| 04     | Dati di sola lettura               | Registro con scrittura dei dati non consentita                                       |
| 05     | Errore delimitazione dati          | Trasferimento di più dati attraverso la delimitazione dei dati o dimensione dei dati |
|        |                                    | maggiore di 125                                                                      |
| 06     | Codice di comando non valido       | Ad esempio scrivere "6" in 40003                                                     |
| 07     | Lettura del parametro non permessa | Numero del parametro non valido                                                      |
| 08     | Scrittura del parametro non        | Numero del parametro non valido, sola lettura o parametro nascosto                   |
|        | permessa                           |                                                                                      |
| 09     | Comando non supportato             | Invio di un comando seriale a ASAB con il parametro 6B = Disabilita il controllo in  |
|        |                                    | RMT.                                                                                 |
| 10     | Errore di comunicazione locale     | Errore di comunicazione tra lo slave Modbus e l'avviatore                            |

## ΝΟΤΑ

Alcuni dei codici di cui sopra sono differenti da quelli definiti nella specifica del protocollo di applicazione Modbus disponibile in <u>www.modbus.org</u>.

## 12 Controllo Modbus tramite operatore remoto

Il modulo Modbus può essere utilizzato per collegare un operatore remoto all'avviatore statico, consentendo il controllo tramite una rete di comunicazione seriale RS-485. Fare riferimento alle istruzioni dell'operatore remoto per ottenere informazioni dettagliate.

#### 12.1 Messa a terra e schermatura

È consigliato l'uso di un cavo per trasmissione dati con doppino e schermatura a terra. La schermatura dei cavi deve essere collegata al terminale di massa del dispositivo a entrambi i capi e a un unico punto di messa a terra di protezione del sito.

#### 12.2 Resistori di terminazione

Nei cavi molto lunghi esposti a eccessivo rumore dovuto a interferenza, occorre montare dei resistori di terminazione tra le linee dei dati a entrambi gli estremi del cavo RS-485. Questa resistenza deve corrispondere alla impedenza del cavo (di solito 120 Ω). Non utilizzare resistori a filo avvolto.

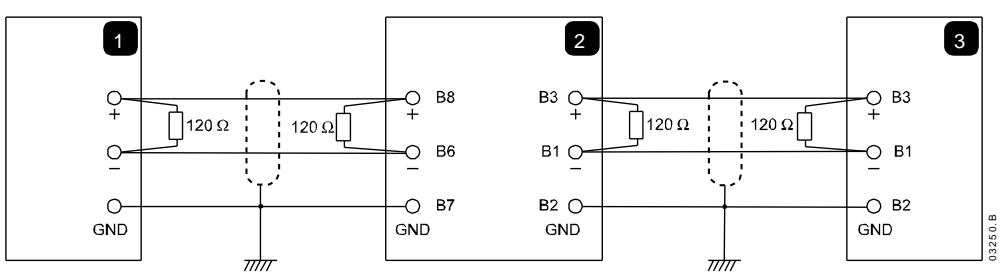

| 1 | Master di rete RS-485    |
|---|--------------------------|
| 2 | Operatore remoto RS-485  |
| 3 | Avviatore statico RS-485 |

## 12.3 Collegamento con cavo per dati RS-485

Si consiglia di utilizzare un collegamento daisy chain. Tale configurazione è ottenuta con il collegamento in serie del cavo dei dati agli effettivi terminali del dispositivo.

#### 12.4 Specifiche del collegamento di rete RS-485 dell'operatore remoto

Impedenza di ingresso: Intervallo di tensione di modo comune: Sensibilità in ingresso: Minima tensione differenziale in uscita:  $\begin{array}{l} 12 \ k\Omega \\ - 7 \ V \ a + 12 \ V \\ \pm \ 200 \ mV \\ 1,5 \ V \ (con \ carico \ massimo \ di \ 54 \ \Omega) \end{array}$ 

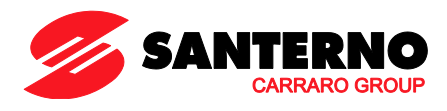

# 13 Specifiche

| Alloggiamento                                                            |                                                                  |
|--------------------------------------------------------------------------|------------------------------------------------------------------|
| Dimensioni                                                               |                                                                  |
| Peso                                                                     |                                                                  |
| Livello di protezione                                                    |                                                                  |
| Montaggio                                                                |                                                                  |
| Mollette di fissaggio a molla in plastica (x 2)                          |                                                                  |
| Collegamenti                                                             |                                                                  |
| Gruppo avviatore statico a 6 pin                                         |                                                                  |
| Connettore di rete maschio a 5 vie e connettore femmina estraibile (in c | dotazione)                                                       |
| Sezione massima del cavo                                                 |                                                                  |
| Impostazioni                                                             |                                                                  |
| Protocollo                                                               | Modbus RTU, AP ASCII                                             |
| Intervallo indirizzi                                                     | da 0 a 31                                                        |
| Velocità dati (bps)                                                      |                                                                  |
| Parità                                                                   | Nessuna, Dispari, Pari, a 10 bit                                 |
| Timeout                                                                  | Nessuno (spento), 10 s, 60 s, 100 s                              |
| Certificazione                                                           |                                                                  |
| C√                                                                       | IEC 60947-4 2                                                    |
| CE                                                                       | IIEC 60947-4-2                                                   |
| RoHS                                                                     | Conforme alle norme RoHS secondo la direttiva europea 2002/95/EC |

- 15G0078B100 -

# MODBUS MODULE

#### INSTRUCTIONS

FOR ASAC-0/ASAC-1/ASAB

Issued on 15/06/12

R. 01

| • | This manual is integrant and essential to the product. Carefully read the instructions contained herein as they provide important bints for use and maintenance safety.                                                                      |
|---|----------------------------------------------------------------------------------------------------|
|   | important minis for use and maintenance safety.                                                                                                    |
| • | This device is to be used only for the purposes it has been designed to. Other uses should be considered improper and                                                                                                    |
|   | dangerous. The manufacturer is not responsible for possible damages caused by improper, erroneous and irrational uses.                                                                                                    |
| • | Elettronica Santerno is responsible for the device in its original setting.                                                                                                    |
| • | Any changes to the structure or operating cycle of the device must be performed or authorized by the Engineering                                                                                                    |
|   | Department of Elettronica Santerno.                                                                                                    |
| • | Elettronica Santerno assumes no responsibility for the consequences resulting by the use of non-original spareparts.                                                                                                    |
| • | Elettronica Santerno reserves the right to make any technical changes to this manual and to the device without prior notice. If printing errors or similar are detected, the corrections will be included in the new releases of the manual. |
|   | ······································                                                                                                    |

• The information contained herein is the property of Elettronica Santerno and cannot be reproduced. Elettronica Santerno enforces its rights on the drawings and catalogues according to the law.

## Contents

| 1.  | Important User Information         | 2 |
|-----|------------------------------------|---|
| 2.  | Introduction                       | 2 |
| 3.  | Installation                       | 2 |
| 4.  | Adjustment                         | 3 |
| 5.  | Connection                         | 3 |
| 6.  | LEDs                               | 4 |
| 7.  | Modbus Functions                   | 4 |
| 8.  | Modbus Register                    | 5 |
| 9.  | Trip Codes                         | 7 |
| 10. | Examples                           | 8 |
| 11. | Modbus Error Codes                 | 8 |
| 12. | Modbus Control via Remote Operator | 9 |
| 13. | Specifications                     | 9 |

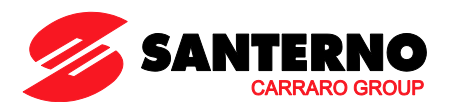

Elettronica Santerno S.p.A. S.S. Selice, 47 – 40026 Imola (BO) Italy Tel. +39 0542 489711 – Fax +39 0542 489722 www.santerno.com, sales@santerno.com

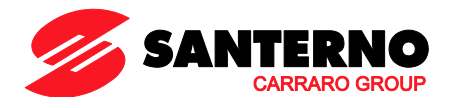

## 1. Important User Information

Observe all necessary safety precautions when controlling the soft starter remotely. Alert personnel that machinery may start without warning.

It is the installer's responsibility to follow all instructions in this manual and to follow correct electrical practice.

Use all internationally recognised standard practice for RS-485 communications when installing and using this equipment.

## 2. Introduction

Santerno soft starters can be controlled and monitored across an RS-485 serial communication network using the Modbus RTU and AP ASCII protocols.

## 3. Installation

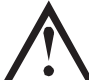

#### CAUTION

Remove mains and control voltage from the soft starter before attaching or removing accessories. Failure to do so may damage the equipment.

## 3.1 Installation Procedure

- 1. Remove control power and mains supply from the soft starter.
- 2. Attach the Modbus Module to the starter as shown.
- 3. Apply control power to the soft starter.

## 3.2 Physical Installation

- 1. Fully pull out the top and bottom retaining clips on the module.
- 2. Line up the module with the comms port slot.
- 3. Push in the top and bottom retaining clips to secure the module to the starter.

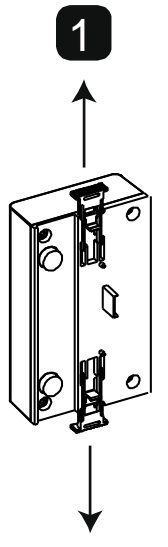

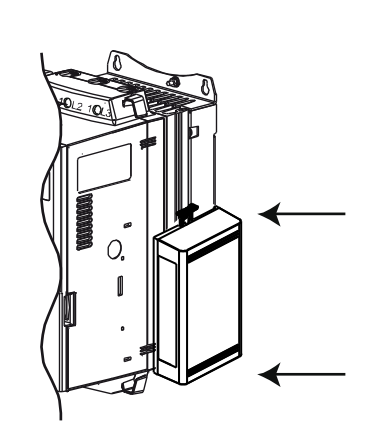

Remove the module using the following procedure:

- 1. Take the module off-line.
- 2. Remove control power and mains supply from the soft starter.
- 3. Disconnect all field wiring from the module.
- 4. Fully pull out the top and bottom retaining clips on the module.
- 5. Pull the module away from the soft starter.

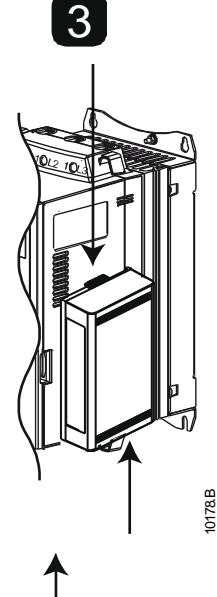

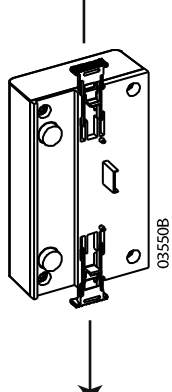

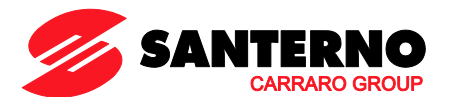

## 4. Adjustment

Network communication parameters must be set on the Modbus Module. DIP switch settings take effect on the power-up of the Modbus Module via the soft starter.

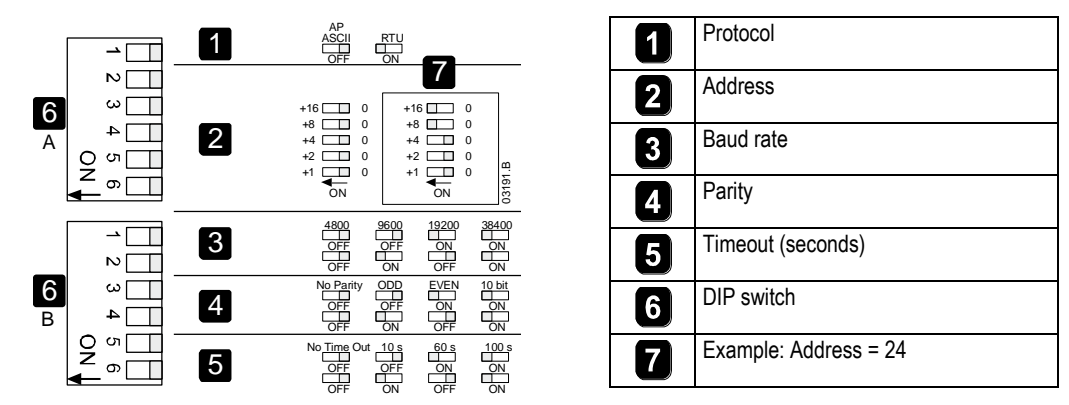

## 5. Connection

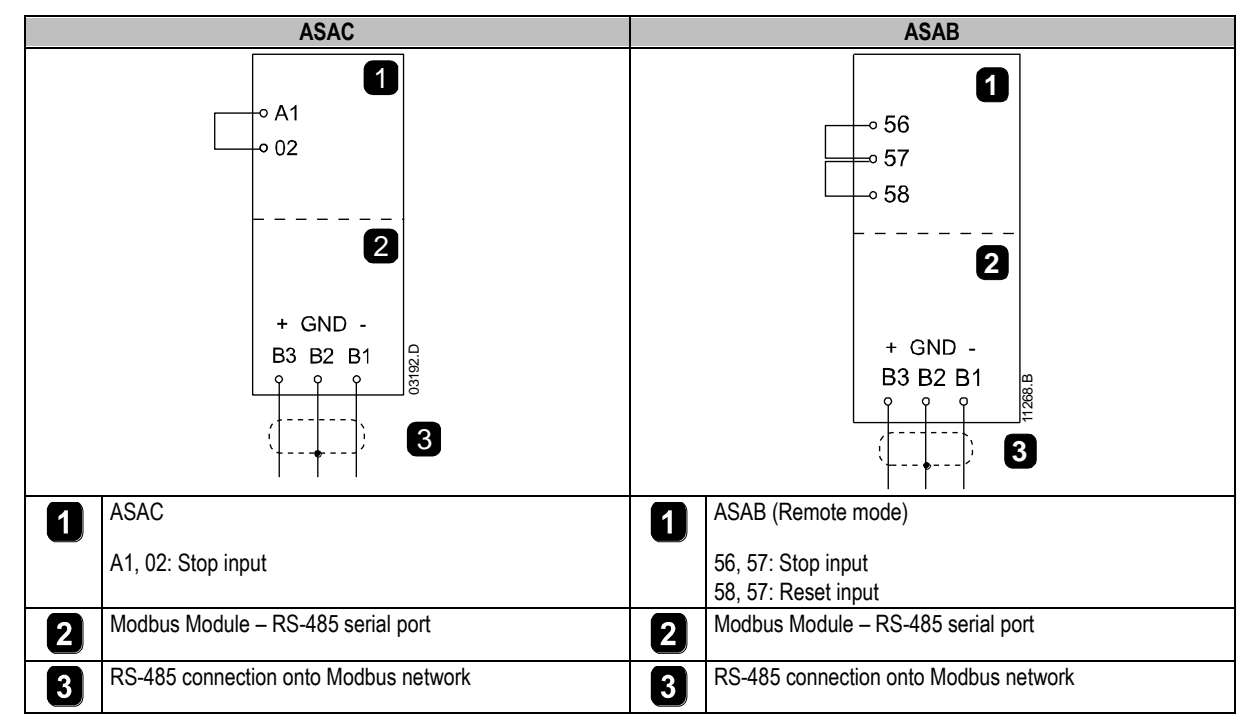

ASAC: For the Modbus Module to accept serial commands, a link must be fitted across terminals A1-02 on the soft starter.

ASAB: Input links are required across the stop and reset inputs if the soft starter is being operated in Remote mode. In Local mode, links are not required.

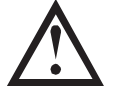

#### NOTE

ASAB: Parameter *Comms in Remote* selects whether the soft starter will accept Start and Stop commands from the Serial Network Master while in Remote Mode. Refer to the soft starter user manual for parameter details.

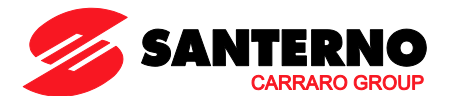

## 6. LEDs

The Network Status LED (1) indicates the state of the communications link between the module and the network. LED operation is as follows:

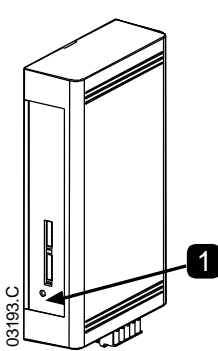

| 1 | Off                             | No connection or soft starter not powered up |
|---|---------------------------------|----------------------------------------------|
|   | On Communication active         |                                              |
|   | Flashing Communication inactive |                                              |

# NOTE

If communication is inactive, the soft starter may trip if the Communications Timeout function has been set on the module. When communication is restored, the soft starter will require a Reset.

## 7. Modbus Functions

The Modbus Module supports the following Modbus functions:

- 03 Read multiple registers
- 06 Write single register
- 16 Write multiple registers

Modbus broadcast functions are not supported.

ASAC soft starters (including Remote Operator):

- Read multiple registers 40003 to 40008
- Write single register 40002

ASAB soft starters:

- Read multiple registers starting from 40003 up to a maximum of 119 register blocks.
- Single write register 40002 or multiple write registers 40009 to 40599.

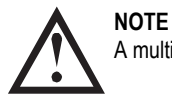

A multiple read across register boundary 40008/40009 will result in a Modbus Error code 05 at the Master.

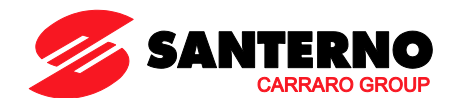

## 8. Modbus Register

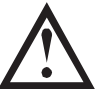

**NOTE** Some soft starters do not support some functions.

Registers 40600 and above are not compatible with ASAC Series soft starters. For ASAC, use registers 40002~40008.

## All registers are multiple read/write unless otherwise stated.

| Register | Description                      | Bits     | Details                                                                      |  |  |
|----------|----------------------------------|----------|------------------------------------------------------------------------------|--|--|
| 40002    | Command                          | 0 to 2   | To send a command to the starter, write the required value:                  |  |  |
|          | (single write)                   |          | 1 = Start                                                                    |  |  |
|          |                                  |          | 2 = Stop                                                                     |  |  |
|          |                                  |          | 3 = Reset                                                                    |  |  |
|          |                                  |          | 4 = Quick stop (coast to stop)                                               |  |  |
|          |                                  |          | 5 = Forced communication trip                                                |  |  |
|          |                                  |          | 6 = Start using Parameter Set 1 <sup>1</sup>                                 |  |  |
|          |                                  |          | 7 = Start using Parameter Set $2^{1}$                                        |  |  |
|          |                                  | 3 to 7   | Reserved                                                                     |  |  |
| 40003    | Starter status                   | 0 to 3   | 1 = Ready                                                                    |  |  |
|          |                                  | 0.00     | 2 = Starting                                                                 |  |  |
|          |                                  |          | 3 = Running                                                                  |  |  |
|          |                                  |          | 4 = Stopping (including braking)                                             |  |  |
|          |                                  |          | 5 = Restart delay (including temperature check)                              |  |  |
|          |                                  |          | 6 = Tripped                                                                  |  |  |
|          |                                  |          | 7 = Programming mode                                                         |  |  |
|          |                                  |          | 8 = Jog forward                                                              |  |  |
|          |                                  |          | $9 = \log \text{ reverse}$                                                   |  |  |
|          |                                  | 4        | 1 = Positive phase sequence (only valid if bit 6 = 1)                        |  |  |
|          |                                  | 5        | 1 = Current exceeds ELC                                                      |  |  |
|          |                                  | 6        |                                                                              |  |  |
|          |                                  | 0        | 1 = Initialised                                                              |  |  |
|          |                                  | 7        | 0 - Romoto Operator communications are OK                                    |  |  |
|          |                                  | '        | 1 - Remote Operator/Communications device fault                              |  |  |
| 40004    | Trip oodo                        | 0 to 7   |                                                                              |  |  |
| 40004    | Matan aumant                     | 0 10 7   | Average 2 share mater surrent (A)                                            |  |  |
| 40005 -  | Motor current                    | 0 10 7   | Average 3-phase motor current (A)                                            |  |  |
| 40000    | Motor temperature                | 0 to 7   | Motor 1 temperature (thermal model)                                          |  |  |
| 40007    | Product Information              | 0 to 2   |                                                                              |  |  |
| 40000    |                                  | 3 to 7   | Product type code 3                                                          |  |  |
| 40008    | Serial Protocol Version          | 0 to 7   |                                                                              |  |  |
| 40009 4  | Single or multiple read or write | 0 to 7   | Manage soft starter programmable parameters.                                 |  |  |
| 40600    | Version                          | 0 to 5   | Binary protocol version number                                               |  |  |
|          |                                  | 6 to 8   | Parameter list version number                                                |  |  |
|          |                                  | 9 to 15  | Product type code <sup>3</sup>                                               |  |  |
| 40601    | Reserved                         |          |                                                                              |  |  |
| 40602 5  | Changed parameter number         | 0 to 7   | 0 = parameters not changed                                                   |  |  |
|          | 5 1                              |          | 1~255 = index number of the last parameter changed                           |  |  |
|          |                                  | 8 to 15  | Total number of parameters available in the starter                          |  |  |
| 40603 5  | Changed parameter value          | 0 to 13  | Value of the last parameter that was changed, as indicated in register 40602 |  |  |
|          |                                  | 14 to 15 | Reserved                                                                     |  |  |
| 40604    | Starter state                    | 0 to 4   | 0 = Reserved                                                                 |  |  |
| 40004    |                                  | 0 10 4   | 1 = Ready                                                                    |  |  |
|          |                                  |          | 2 = Starting                                                                 |  |  |
|          |                                  |          |                                                                              |  |  |
|          |                                  |          | 4 = Stopping                                                                 |  |  |
|          |                                  |          | 5 = Not ready (restart delay, restart temperature check)                     |  |  |
|          |                                  |          | 6 = Trinned                                                                  |  |  |
|          |                                  |          | 7 = Programming mode                                                         |  |  |
|          |                                  |          | 8 = Jog forward                                                              |  |  |
|          |                                  |          | 9 = Jog reverse                                                              |  |  |
|          |                                  | 5        | 1 = Warning                                                                  |  |  |
|          |                                  | 6        | 0 = Unintialised                                                             |  |  |
|          |                                  |          | 1 = Initialised                                                              |  |  |
|          | 1                                |          |                                                                              |  |  |

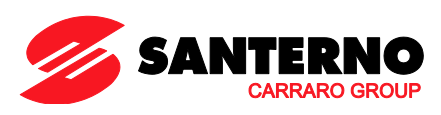

| Register           | Description            | Bits     | Details                                                 |
|--------------------|------------------------|----------|---------------------------------------------------------|
|                    |                        | 7        | 0 = Local control                                       |
|                    |                        |          | 1 = Remote control                                      |
|                    |                        | 8        | 0 = Parameter(s) have changed since last parameter read |
|                    |                        |          | 1 = No parameters have changed <sup>5</sup>             |
|                    |                        | 9        | 0 = Negative phase sequence                             |
|                    |                        |          | 1 = Positive phase sequence                             |
|                    |                        | 10 to 15 | Refer to Trip Codes <sup>6</sup>                        |
| 40605 <sup>2</sup> | Current                | 0 to 13  | Average rms current across all three phases             |
|                    |                        | 14 to 15 | Reserved                                                |
| 40606              | Current                | 0 to 9   | Current (% motor FLC)                                   |
|                    |                        | 10 to 15 | Reserved                                                |
| 40607              | Motor temperature      | 0 to 7   | Motor 1 thermal model (%)                               |
|                    |                        | 8 to 15  | Motor 2 thermal model (%)                               |
| 40608 <sup>7</sup> | Power                  | 0 to 11  | Power                                                   |
|                    |                        | 12 to 13 | Power scale                                             |
|                    |                        | 14 to 15 | Reserved                                                |
| 40609              | % Power factor         | 0 to 7   | 100% = power factor of 1                                |
|                    |                        | 8 to 15  | Reserved                                                |
| 40610              | Voltage                | 0 to 13  | Average rms voltage across all three phases             |
|                    |                        | 14 to 15 | Reserved                                                |
| 40611 <sup>2</sup> | Current                | 0 to 13  | Phase 1 current (rms)                                   |
|                    |                        | 14 to 15 | Reserved                                                |
| 40612 <sup>2</sup> | Current                | 0 to 13  | Phase 2 current (rms)                                   |
|                    |                        | 14 to 15 | Reserved                                                |
| 40613 <sup>2</sup> | Current                | 0 to 13  | Phase 3 current (rms)                                   |
|                    |                        | 14 to 15 | Reserved                                                |
| 40614              | Reserved               |          |                                                         |
| 40615              | Reserved               |          |                                                         |
| 40616              | Reserved               |          |                                                         |
| 40617              | Parameter list version | 0 to 7   | Parameter list minor revision                           |
|                    |                        | 8 to 15  | Parameter list major version                            |
| 40618              | Digital Input state    | 0 to 15  | For all inputs, 0 = open, 1 = closed (shorted)          |
|                    |                        |          | 0 = Start                                               |
|                    |                        |          | 1 = Stop                                                |
|                    |                        |          | 2 = Reset                                               |
|                    |                        |          | 3 = Input A                                             |
| 40610              | Deserved               |          | 4 IU IJ - Reserved                                      |
| 40619~             | Reserved               |          | Keservea                                                |
| 40031              | 1                      |          |                                                         |

<sup>1</sup> Ensure that the programmable input is not set to Motor Set Select before using this function.

<sup>2</sup> For models ASAB-0053B and smaller this value will be 10 times greater than the value displayed on the keypad.

<sup>3</sup> Product type code:

4 = ASAC

9 = ASAB

<sup>4</sup> Refer to the relevant soft starter literature for a complete parameter list. The first product parameter is always allocated to register 40009. The last product parameter is allocated to register 40XXX, where XXX = 008 plus total number of available parameters in the product.

<sup>5</sup> Reading register 40603 (Changed parameter value) will reset registers 40602 (Changed parameter number) and 40604 (Parameters have changed). Always read registers 40602 and 40604 before reading register 40603.

<sup>6</sup> Bits 10~15 of register 40604 report the soft starter's trip or warning code. If the value of bits 0~4 is 6, the soft starter has tripped. If bit 5 = 1, a warning has activated and the starter is continuing to operate.

<sup>7</sup> Powerscale functions as follows:

0 = multiply Power by 10 to get W

1 = multiply Power by 100 to get W

2 = Power is represented in kW

3 = multiply Power by 10 to get kW

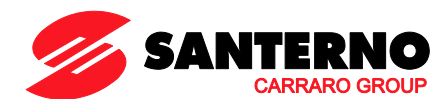

## 9. Trip Codes

| Trip Code       | Description                                                               | ASAC-0 | ASAC-1 | ASAB |
|-----------------|---------------------------------------------------------------------------|--------|--------|------|
| 1               | Excess start time                                                         |        | •      | •    |
| 2               | Motor overload (thermal model)                                            |        | •      | •    |
| 3               | Motor thermistor                                                          |        | •      | •    |
| 4               | Current imbalance                                                         |        | •      | •    |
| 5               | Frequency (Mains supply)                                                  | •      | •      | •    |
| 6               | Phase sequence                                                            |        | •      | •    |
| 7               | Instantaneous overcurrent                                                 |        |        | •    |
| 8               | Power loss/Power circuit                                                  | •      | •      | •    |
| 9               | Undercurrent                                                              |        |        | •    |
| 10              | Heatsink (starter) overtemperature                                        |        |        | •    |
| 11              | Motor connection                                                          |        |        | •    |
| 12              | Input A trip/Auxiliary Trip A                                             |        |        | •    |
| 13              | FLC too high/FLC out of range                                             |        |        | •    |
| 14              | Unsupported option (function not available in inside delta)               |        |        | •    |
| 15              | Starter communication (between module and soft starter)                   | •      | •      | •    |
| 16              | Network communication (between module and network)                        | •      | •      | •    |
| 17              | Internal fault x (where x is the fault code detailed in the table below). |        |        | •    |
| 23              | Parameter out of Range                                                    |        |        | •    |
| 26              | L1 phase loss                                                             |        |        | •    |
| 27              | L2 phase loss                                                             |        |        | •    |
| 28              | L3 phase loss                                                             |        |        | •    |
| 29              | L1-T1 shorted                                                             |        |        | •    |
| 30              | L2-T2 shorted                                                             |        |        | •    |
| 31              | L3-T3 shorted                                                             |        |        | •    |
| 32              | Motor 2 overload (thermal model)                                          |        |        | •    |
| 33 <sup>1</sup> | Time-overcurrent (Bypass overload)                                        |        | •      | •    |
| 35              | Battery/clock                                                             |        |        | •    |
| 36              | Thermistor circuit                                                        |        |        | •    |
| 255             | No trip                                                                   | •      | •      | •    |

<sup>1</sup> For ASAB, time-overcurrent protection is only available on internally bypassed models.

# 9.1 Internal Fault x

The table below details the internal fault code associated with trip code 17.

| Internal fault | Message displayed on the keypad                      |
|----------------|------------------------------------------------------|
| 70 ~ 72        | Current Read Err Lx                                  |
| 73             | Internal fault X                                     |
|                | Contact your local supplier with the fault code (X). |
| 74 ~ 76        | Motor Connection Tx                                  |
| 77 ~ 79        | Firing Fail SCRx                                     |
| 80 ~ 82        | VZC Fail Px                                          |
| 83             | Low Control Volts                                    |
| 84 ~ 98        | Internal fault X                                     |
|                | Contact your local supplier with the fault code (X). |

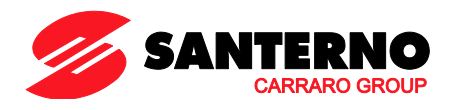

## 10. Examples

Command: Start

| Message | Starter Address | Function Code | Register Address | Data | CRC        |
|---------|-----------------|---------------|------------------|------|------------|
| In      | 20              | 06            | 40002            | 1    | CRC1, CRC2 |
| Out     | 20              | 06            | 40002            | 1    | CRC1, CRC2 |

Starter status: Running

| Message | Starter Address | Function Code | Register Address | Data     | CRC        |
|---------|-----------------|---------------|------------------|----------|------------|
| In      | 20              | 03            | 40003            | 1        | CRC1, CRC2 |
| Out     | 20              | 03            | 2                | xxxx0011 | CRC1, CRC2 |

Trip code: Motor overload

| Message | Starter Address | Function Code | Register Address | Data    | CRC        |
|---------|-----------------|---------------|------------------|---------|------------|
| In      | 20              | 03            | 40004            | 1       | CRC1, CRC2 |
| Out     | 20              | 03            | 2                | 0000010 | CRC1, CRC2 |

Download parameter from starter

ASAB: Read Parameter 7, Current Limit (Parameter 2B), 350%

| Message | Starter Address | Function Code | Register Address | Data | CRC        |
|---------|-----------------|---------------|------------------|------|------------|
| In      | 20              | 03            | 40015            | 1    | CRC1, CRC2 |
| Out     | 20              | 03            | 2 (bytes)        | 350  | CRC1, CRC2 |

Upload single parameter to starter

ASAB: Write Parameter 12, Excess Start Time (Parameter 2G), set = 10

| Message | Starter Address | Function Code | Register Address | Data | CRC        |
|---------|-----------------|---------------|------------------|------|------------|
| In      | 20              | 06            | 40020            | 10   | CRC1, CRC2 |
| Out     | 20              | 06            | 40020            | 10   | CRC1, CRC2 |

Upload multiple parameters to starter

ASAB: Write Parameters 7, 8, 9 (parameters 2B Current Limit, 2C Initial Current, 2D Start Ramp Time). Set to values of 350%, 300%, 15 seconds respectively.

| Message | Starter Address | Function Code | Register Address | Data         | CRC        |
|---------|-----------------|---------------|------------------|--------------|------------|
| In      | 20              | 16            | 40015,3          | 350, 300, 15 | CRC1, CRC2 |
| Out     | 20              | 16            | 40015,3          | 350, 300, 15 | CRC1, CRC2 |

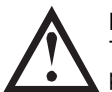

NOTE

This function can only be used to upload consecutive parameter blocks. The Register Address data indicates the number of parameters to be uploaded, and the register address of the first parameter.

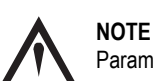

Parameter information can only be uploaded/downloaded from ASAB starters.

## 11. Modbus Error Codes

| Code | Description               | Example                                                                      |
|------|---------------------------|------------------------------------------------------------------------------|
| 01   | Illegal function code     | Function other than 03 or 06                                                 |
| 02   | Illegal data address      | Register number invalid                                                      |
| 03   | Not readable data         | Register not allowed for data reading                                        |
| 04   | Not writable data         | Register not allowed for data writing                                        |
| 05   | Data boundary fault       | Multiple data transfer across data boundary or data size more than 125       |
| 06   | Invalid command code      | eg writing "6" into 40003                                                    |
| 07   | Illegal parameter read    | Invalid parameter number                                                     |
| 08   | Illegal parameter write   | Invalid parameter number, read only, or hidden parameter                     |
| 09   | Unsupported command       | Sending a serial command to ASAB with parameter 6B = Disable Control in RMT. |
| 10   | Local communication error | Communication error between Modbus slave and starter                         |

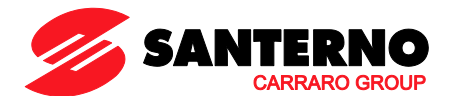

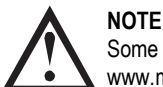

Some of the above codes are different from those defined in the Modbus Application Protocol Specification available on <a href="http://www.modbus.org">www.modbus.org</a>.

## 12. Modbus Control via Remote Operator

The Modbus Module can be used to connect a Remote Operator to the soft starter, enabling control via an RS-485 serial communications network. Refer to the Remote Operator instructions for details.

#### 12.1 Grounding and Shielding

Twisted pair data cable with earth shield is recommended. The cable shield should be connected to the GND device terminal at both ends and one point of the site protective earth.

## 12.2 Termination Resistors

In long cable runs prone to excessive noise interference, termination resistors should be installed between the data lines at both ends of the RS-485 cable. This resistance should match the cable impedance (typically 120  $\Omega$ ). Do not use wire wound resistors.

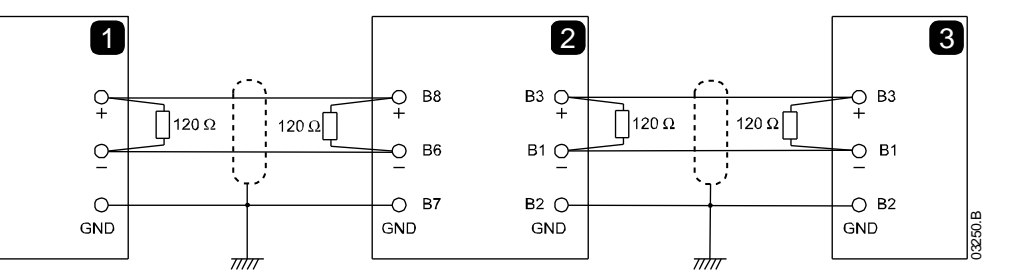

| 1 | Network master RS-485  |
|---|------------------------|
| 2 | Remote Operator RS-485 |
| 3 | Soft starter RS-485    |

#### 12.3 RS-485 Data Cable Connection

Daisy chain connection is recommended. This is achieved by parallel connections of the data cable at the actual device terminals.

## 12.4 Remote Operator RS-485 Network Connection Specifications

| Input impedance:                     |  |
|--------------------------------------|--|
| Common mode voltage range:           |  |
| Input sensitivity:                   |  |
| Minimum differential output voltage: |  |

12 kΩ - 7 V to + 12 V ± 200 mV 1.5 V (with max loading of 54 Ω)

## 13. Specifications

| Enclosu     | re                                     |
|-------------|----------------------------------------|
| Dimensio    | ns                                     |
| Weight      | 250 g                                  |
| Protection  | IP20                                   |
| Mounting    | 3                                      |
| Spring-ac   | tion plastic mounting clips (x 2)      |
| Connect     | ions                                   |
| Soft starte | er                                     |
| Network     |                                        |
| Maximum     | cable size                             |
| Settings    |                                        |
| Protocol    | Modbus RTU, AP ASCII                   |
| Address I   | ange 0 to 31                           |
| Data rate   | (bps)                                  |
| Parity      | None, Odd, Even, 10-bit                |
| Timeout     |                                        |
| Certifica   | tion                                   |
| C√ .        | IEC 60947-4-2                          |
| CE          | IEC 60947-4-2                          |
| RoHS        | Compliant with EU Directive 2002/95/EC |

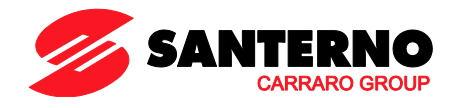

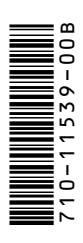